Lattice 的 Diamond 是支持 MachXO2 的集成化软件开发系统,是 Lattice 最先进的设计和实现 工具

- ✓ 支持混合的 Verilog、VHDL、EDIF 和原理图源文件
- ✔ 实现的概念,允许在一个项目下的设计拥有多个版本,易于设计探索
- ✔ 策略使实现"方法"用于一个项目中的任意实现或在多个项目中共享
- ✔ 管理并选择文件用于约束、时序分析、功耗计算和硬件调试
- ✓ 使用运行管理器视图,用于多个实现的并行处理,以探索不同的设计方法寻求最佳的结果

本章节将带领你搭建 Lattice Diamond 开发环境,包括软件下载,软件安装及软件免费 License 的获取,最终完成 STEP 开发平台开发环境的搭建:

- 1) Lattice Diamond 软件下载
- 2) Lattice Diamond 软件安装
- 3) Lattice Diamond 软件配置

### 1、Lattice Diamond 软件下载

1) Lattice 的<u>官方网站</u>提供该软件的下载,并有相应的使用说明文档供用户参考, <u>下载地址</u>

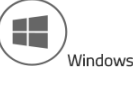

The Diamond Base executable contains all of the design tools and features for you to use Lattice FPGAs from design entry to bitstream download. The supported Windows Operating Systems are Windows 7 (32-bit or 64-bit) and Windows 8 (32-bit or 64-bit).

| Package         | Operating System | Version | Date      | Format | Size   |
|-----------------|------------------|---------|-----------|--------|--------|
| Lattice Diamond | Windows 32-bit   | 3.7     | 2/22/2016 | ZIP    | 1.6 GB |
| Lattice Diamond | Windows 64-bit   | 3.7     | 2/22/2016 | ZIP    | 1.6 GB |
| Linux           |                  |         |           |        |        |

The Diamond Base executable contains all of the design tools and features for you to use Lattice FPGAs from design entry to bitstream download. The supported Linux Operating Systems are Red Hat Enterprise Linux version 4.X, 5.X, 6.X, or Novell SUSE Linux Enterprise 10 SP1 or 11 operating system.

| Package         | Operating System | Version | Date      | Format | Size   |
|-----------------|------------------|---------|-----------|--------|--------|
| Lattice Diamond | Linux 32-bit     | 3.7     | 2/22/2016 | RPM    | 1.1 GB |
| Lattice Diamond | Linux 64-bit     | 3.7     | 2/22/2016 | RPM    | 1.2 GB |

Software Downloads & Documentation

### 2) 根据自己电脑的操作系统选择下载软件,点击 Download 进行下载

Before downloading the file Diamond 3.7 64-bit for Windows, please read and agree to the following Softwa

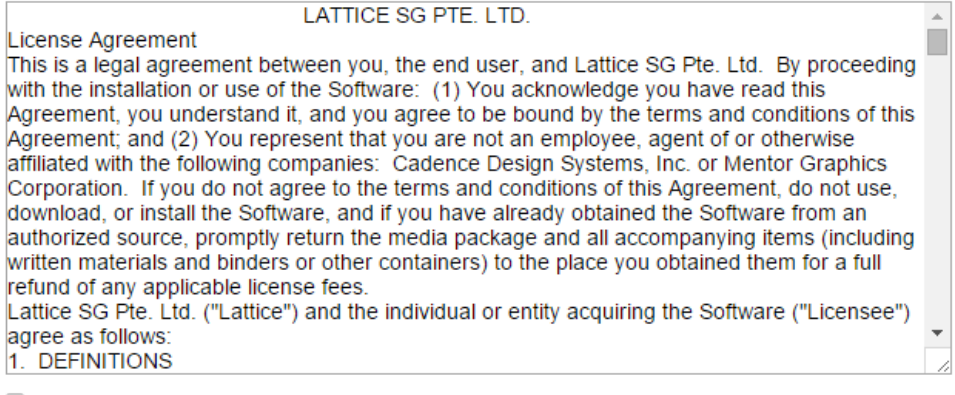

I have read and agree to the above License Agreement.

Download

# 2、Lattice Diamond 软件安装

- 1) 将下载的压缩包解压得到可执行安装文件 3.5 版本为例(3.5.x.xx.x\_Diamond\_x64.exe)
- 2) 双击运行可执行安装文件,进入安装首页

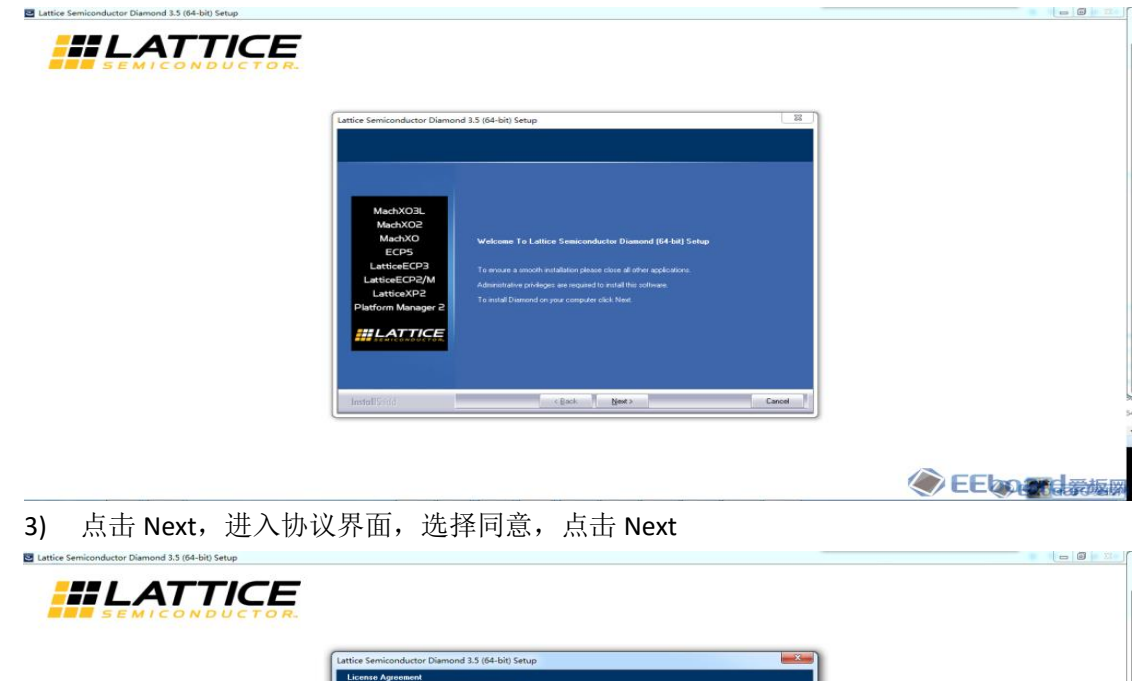

EEboard愛板网

4) 修改安装路径,默认是C盘,本例程软件安装到D盘(安装目录不要有中文)。

| Lattice Semiconductor Diamond 3.5 (64-bit) Setup |                                                                                                    |                                                                                               |               |
|--------------------------------------------------|----------------------------------------------------------------------------------------------------|-----------------------------------------------------------------------------------------------|---------------|
|                                                  | Lattice Semiconductor Diamono<br>Choore Destination Location<br>Select folds index says, will re-                   | d 35 (64-bit) Setup                                                                           |               |
|                                                  | MachXO3L<br>MechXO2<br>MechXO2<br>ECP5<br>LarticeCP3<br>LarticeCP3<br>LarticeXP2<br>Platform Manager 2<br>Intel Std | Seita edi kasta Duenod si the Kolowing table:<br>T- prodat to the Kolowing table:<br>To base: |               |
|                                                  |                                                                                                    |                                                                                               | 《 EEboard 葡萄糖 |

5) 修改完路径后,点击 Next,进入工具选项界面。

| Lattice Semiconductor Diamond 3.5 (54-bit) Setup<br>Product Options                                                                                                    |          |
|----------------------------------------------------------------------------------------------------|----------|
| MachXO2L<br>MachXO2<br>CCPS<br>LatticeECP3/LatticeECP2/M<br>LatticeECP3/LatticeECP3/Platform Divers     State 401 cmg table dowing product options. Note: Additional duit gace may be<br>table on producting product options. Note: Additional duit gace may be<br>table on producting product options. Note: Additional duit gace may be<br>table on producting product options. Note: Additional duit gace may be<br>table on producting product options. Note: Additional duit gace may be<br>table on producting product options. Note: Additional duit gace may be<br>table on producting product options. Note: Additional duit gace may be<br>table on producting product options. Note: Additional duit gace may be<br>table on producting product options. Note: Additional duit gace may be<br>table on producting product options. Note: Additional duit gace may be<br>table on producting product options. Note: Additional duit gace may be<br>table on producting product options. Note: Additional duit gace may be<br>table on product options. Note: Additional duit gace may be<br>table on product options. Note: Additional duit duit gace may be<br>table on product options. Note: Additin addite table on product options. Note: Additional duit duit duit |          |
| Install/Sight Cance                                                                                                    |          |
|                                                                                                    | FEboarda |

6) 选择默认设置,即全部安装。注意叉叉是表示选择。点击 Next,进入文件夹名设置,然 后直接 Next

| Lattice Semiconductor Diamond 3.5 (64-bit) Setup                            |                                                                                                    |                                    |     |
|-----------------------------------------------------------------------------|----------------------------------------------------------------------------------------------------|------------------------------------|-----|
|                                                                             | stiler Semiconductor Diamond 3.5 (54-bit) Setup<br>Select Program Fakler<br>Pases relet a program fakler<br>Safley all add program soore to the Program Fakler level sole<br>and control for entiring Tables for Table Hard Isocratic<br>MachXO2L<br>MachXO2<br>MachXO2                                                                                                    | er You may type a new labler name. |     |
|                                                                             | Microbio     ECPS       ECPS     Statistice (CP3)       Lattice (CP2)     Addressing if is Come (2)       Lattice (CP2)     Addressing if is Come (2)       Lattice (CP2)     Addressing if is Come (2)       Platform Manager 2     Boolder due (4)       Platform Manager 2     College (4)       College (4)     College (4)       Manager 2     College (4)       Manager 2     College (4)       College (4)     College (4)       Manager 2     College (4)       College (4)     College (4)       Manager 2     College (4)       College (4)     College (4)       Manager 2     College (4)       Manager 2     College (4) |                                    |     |
|                                                                             | 没有 LISE kov 就日能选择                                                                                                    | Nodo Lock Liconso                  | 元板网 |
| 」 政 「 ∧ 汎 定 以 LL 以 且.<br>■ Lattice Semiconductor Diamond 3.5 (64-bit) Setup | 仅有 USD Key, 机六化起并                                                                                                    |                                    |     |

| Lattice | ce Semiconductor Diamond 3.5 (64-bit<br>stive-HDL Lattice Edition Selection                                                                                                    | r) Setup                                                                                                    | 1                                                                                                    |                                                                                                    |
|---------|----------------------------------------------------------------------------------------------------|----------------------------------------------------------------------------------------------------|----------------------------------------------------------------------------------------------------|----------------------------------------------------------------------------------------------------|
|         | These are the options for using Active HDL Lat<br>Theating Lecres via USB key <sup>1</sup> option, the drive<br><sup>10</sup> Node-Lock License<br><sup>10</sup> Poeting License via USB key | Ice Editor imulator software. If you select<br>a will be installed later during the installation                                                                                                    |                                                                                                    |                                                                                                    |
| Install | 85 idd                                                                                                    | Net > Cancel _                                                                                                    |                                                                                                    |                                                                                                    |
|         |                                                                                                    | Active HDL Lattice Edition Selection These as the options for using Active HDL Lattice These as the options for Using Active HDL Lattice Theory as the options for Using Active HDL Lattice Theory active HDL Lattice Theory active HDL Lattice ThDL Lattice Theory active HDL Lattice ThDL Lattice Theory activ | Active HDL Lattice F dation Selection  There are the options for using Active HDL Lattice F dation studded using the instability  There are the options to USB will be active will be instability of the date will be instability of the instability of the instability of the date will be instability of the instability of the date will be instability of the date will be date will be instability of the date will be in | Active HDL Lattice E dations federation Traces are the options for using Active HDL Lattice E dations invalues and users. If you added Traces are the options for using Active HDL Lattice E dations invalues and user dating the invaluation Traces are the options with UBL back Traces are the options with UBL back Traces are the options are the options ar |

8) 点击 Next,选择是否创建桌面快捷键。

| Lattice Semiconductor Diamond 3.5 (64-bit) Setup |                                                                                                    |   |
|--------------------------------------------------|----------------------------------------------------------------------------------------------------|---|
|                                                  |                                                                                                    |   |
|                                                  | Lattice Semiconductor Diamond 3.5 (64-bit) Setup Create shortcut on desktop Vodol yru Bie to create a shortcut on your computer's desktop to Bourch the Diamond Write " Yes No |   |
|                                                  | Installant                                                                                                    | 3 |
|                                                  |                                                                                                    |   |
|                                                  |                                                                                                    |   |
| 9) 点击 Next,选择是否安装                                | EUSB 驱动,这个必须同意!!!                                                                                                    |   |
| Lattice Semiconductor Diamond 3.5 (64-bit) Setup |                                                                                                    |   |
|                                                  |                                                                                                    |   |
|                                                  | Lattice Semiconductor Diamond 3.5 (64-bit) Setup                                                                                                    |   |
|                                                  | Do you with to install or update the Paralel/USB Port driver at this time?This driver is required                                                                              |   |
|                                                  | ter¥rindove Vinta,Windove 7.Windove 8 installations.<br>● Yes<br>© No                                                                                                    |   |
|                                                  |                                                                                                    |   |
|                                                  | Net 2                                                                                                    |   |
|                                                  |                                                                                                    | 3 |
|                                                  |                                                                                                    |   |

EEbeard 海ヶ网

**10)** 完成这一系列设置后,软件列出所有设置内容。 ■ Latics Temicanductor Diamond 33 (64-bit) Setup

| Lattice Semiconductor Diamond 3.5 (64-bit) Setup                                                                                                    |                                                                                                    | ×                                 |  |
|----------------------------------------------------------------------------------------------------|----------------------------------------------------------------------------------------------------|-----------------------------------|--|
| Start Copying Files<br>Review settings before copying files.                                                                                                    |                                                                                                    |                                   |  |
| MachXO3,<br>MachXO2<br>MachXO2<br>MachXO2<br>MachXO2<br>CP5<br>LaticeCP3<br>LaticeCP3<br>LaticeCP3<br>MachXO3<br>LaticeCP3<br>MachXO3<br>LaticeCP3<br>MachXO3<br>LaticeCP3<br>MachXO3<br>LaticeCP3<br>MachXO3<br>LaticeCP3<br>MachXO3<br>LaticeCP3<br>MachXO3<br>LaticeCP3<br>MachXO3<br>LaticeCP3<br>MachXO3<br>LaticeCP3<br>MachXO3<br>LaticeCP3<br>MachXO3<br>LaticeCP3<br>MachXO3<br>LaticeCP3<br>LaticeCP3<br>MachXO3<br>LaticeCP3<br>LaticeCP3<br>LaticeCP3<br>MachXO3<br>LaticeCP3<br>LaticeCP3<br>LaticeCP3<br>MachXO3<br>LaticeCP3<br>LaticeCP3<br>L | for to start copieg the program files. If you want to<br>I you are satisfied with the settings, cluck filed to beep<br>the following lables: | even of charge<br>n copying life: |  |
| Installsreid                                                                                                    | ack [Next.)                                                                                                    | Cancel                            |  |

23

11) 点击 Next,正式进入安装环节。软件会评估一下本机系统,决定是否继续安装。

| Lattice Semiconductor  | Diamond 3.5 | (64-bit) Setup |
|------------------------|-------------|----------------|
| carried berniconductor | Diamona 3.3 | (04 bit) Setup |

| 9 | Start Copying Files<br>Review settings before copyi | ng files.                                                                                                    |
|---|-----------------------------------------------------|----------------------------------------------------------------------------------------------------|
|   | MachXO3L                                            | Setup has enough information to start copying the program files. If you want to review or change any settings, click Back. If you are satisfied with the settings, click Next to begin copying files. Current Settings: |
|   | MachXO2<br>MachXO<br>ECP5                           | D:\\scc\diamond\3.5_x64<br>Options selected to install:<br>Diamond Components<br>Diamond Project Navigator                                                                                                    |
|   | LatticeECP3<br>LatticeECP2/M<br>LatticeXP2          | Setup is evaluating your system. One moment please                                                                                                    |
|   | Platform Manager 2                                  | LATTICE SC-SCM<br>LATTICE XP2<br>MachX0<br>LATTICE XP<br>LATTICE C-ECP                                                                                                    |
|   | SEMICONDUCTOR.                                      | ★ ▶                                                                                                    |
|   | InstallShield                                       | < Back Next> 《 EEboar 9 愛板 KA                                                                                                    |

<sup>12)</sup> 一般配置的 PC 机都可以通过评估。进入安装。

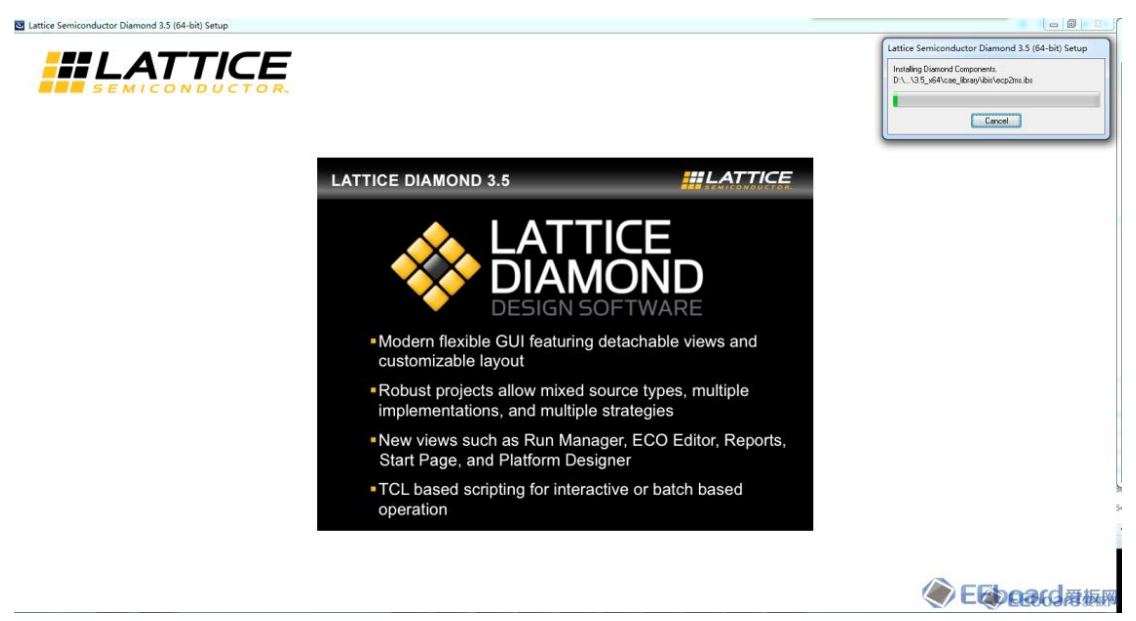

13) 耐心等待=====⇒

| InstatiShed Wixed Complete MachXO3L MachXO2 MachXO2 LatticeECP3 LatticeECP3 La |  | d (64-bit) Installation Completing.                                                                                                    | Lattice Semiconductor Diamor                                                                          |
|----------------------------------------------------------------------------------------------------|--|----------------------------------------------------------------------------------------------------|----------------------------------------------------------------------------------------------------|
| Terefall Sild                                                                                                    |  | Instat5beld Wizerit Complete<br>Diamond Software Instatution In Complete<br>Bonne forget to general goor general before surrang<br>Diamond Software for the fait time<br>Call Final No complete Setup | MachXO3L<br>MachXO2<br>MachXO<br>ECPS<br>LatticeCP3<br>LatticeCP3<br>LatticeXP2<br>Platform Manager 2 |
|                                                                                                    |  | c gask Proh                                                                                                    | Installistind                                                                                         |

14) 点击 Finish, 完成安装。

# 3、Lattice Diamond 软件配置

Lattice Diamond 软件安装完成后还需要配置 License, License 可以从 Lattice 官网上免费获取。

1) 登陆 Lattice 官网,需要提前注册账户并登陆,依次选择 Support → Licensing → Lattice Software Licenses

| SEMICONDUCTOR.                                             | Markets                                             | Products       | Support   | Buy | Blog | About Us | Sign Out   wang |  |
|------------------------------------------------------------|-----------------------------------------------------|----------------|-----------|-----|------|----------|-----------------|--|
| Technical Support<br>Need Help? We're Here to Assist You   | <ul> <li>Lattice Set</li> <li>Lattice IP</li> </ul> | oftware Licens | ses<br>ng |     |      |          |                 |  |
| Licensing<br>Find The Right FPGA Software & IP<br>Licenses | <ul> <li>More Lic</li> <li>View More</li> </ul>     | ensing Inform  | ation     |     |      |          |                 |  |
| Quality & Reliability<br>Key Reference Materials           |                                                     |                |           |     |      |          |                 |  |
| Services                                                   |                                                     |                |           |     |      |          |                 |  |

2) 选择 Request a Free License (获取一个免费许可证)

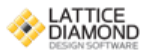

## Lattice Diamond Free License

Lattice Diamond design software offers leading-edge design and implementation tools optimized for cost sensitive, low-power Lattice FPGA architectures. The free license enables users to design and evaluate the performance of non-SERDES based Diamond supported devices.

To request a license you will need the following:

Physical MAC address (12-digit hexadecimal value)

Request a Free License

- 3) 获取免费的许可证需要电脑的 physical address (物理地址),运行 cmd.exe 进入 DOS 界面,输入指令 ipconfig/all 查看物理地址,
- 4) 填写物理地址,勾选 required field 选项,然后点击 Generate License

| Software License Request Form                                         |                                                  |
|-----------------------------------------------------------------------|--------------------------------------------------|
| Note: The license file will be sent to the web account email address: |                                                  |
| wanganran2011@163.com                                                 |                                                  |
| Host NIC (physical address) *:                                        | XXXXXXXXXXXX                                     |
| * required field                                                      |                                                  |
| I verify that I am not an employee of Cadence Design Systems, Mentor  | Graphics Corporation, or Magma Design Automation |
| Generate License                                                      |                                                  |

## (click once)

NOTE: This form requires JavaScript to be enabled in your web browser in order to process your request.

5) 查看注册账户用的电子邮箱,获取 license.dat 文件拷贝到安装目录下的 license 文件夹中例如(D:\lscc\diamond\3.5\_x64\license\license.dat),完成注册,运行 Diamond 软件。

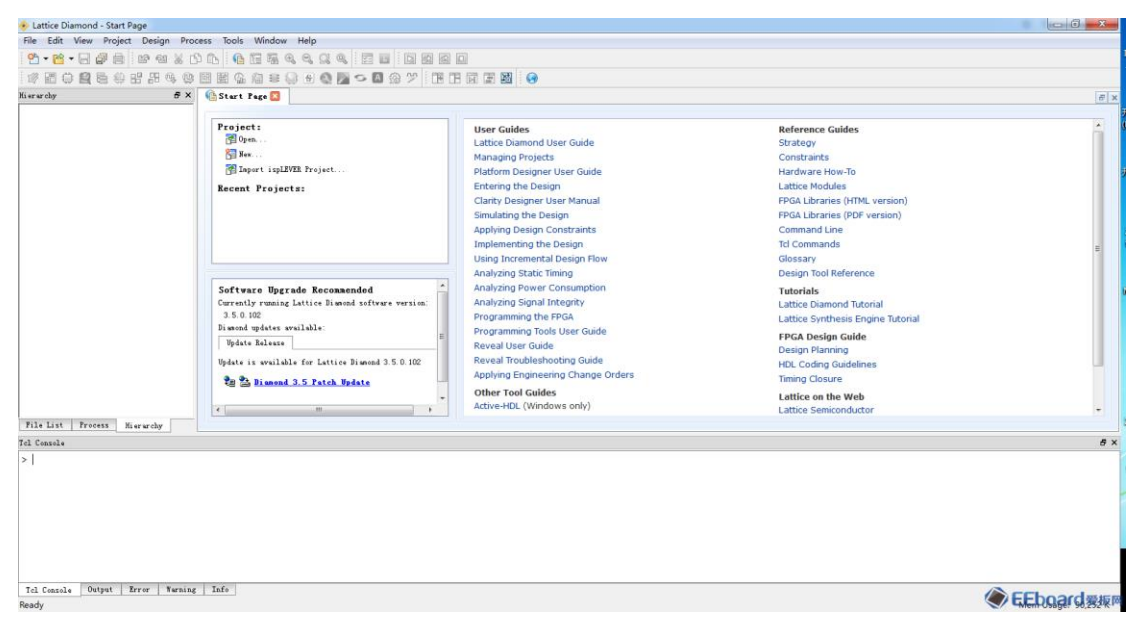

- 6) 若运行 Diamond 时出现错误 License checkout failed,说明软件注册有问题,请检查:
  - A. 检查用于注册 License 的 MAC 地址是否正确!
  - B. 检查获取到的 License 文件被放置在软件安装目录下! 如 D:\lscc\diamond\3.5\_x64\license\
  - C. 检查环境变量是否正确!
    - a) 我的电脑 →右键选择属性 →高级系统设置 →高级 →环境变量 →系统变量 , 变量和值分别为
    - b) LM\_LICENSE\_FILE
    - c) D:\lscc\diamond\3.5\_x64\license\license.dat;

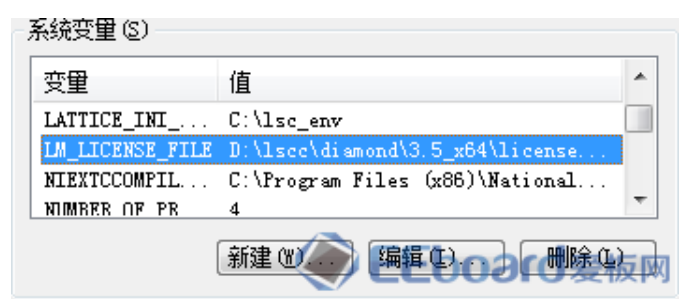

注: 在使用 Diamond 软件对小脚丫 FPGA 开发板下载时需要 USB 驱动,通常情况下 Diamond 软件安装后就可以自动识别,如果不能自动安装驱动程序,需要自行下载驱动程序: <u>http://www.ftdichip.com/Drivers/VCP.htm</u>